## TUTORIAL PARA COLOCAR CORRECTAMENTE TU FIRMA EN ODOO en 7 sencillos pasos

Favor de NO COPIAR Y PEGAR, pierde calidad de imagen y tamaño

#### **MUY IMPORTANTE EL PASO 4**

#### **PASO 1:** Descarga el archivo de tu firma <u>AQUÍ</u>: https://drive.google.com/drive/folders/1xbr-ddmMJMUbW9-GPINsd-TCVNR0bznP?usp=sharing

| Abrir con 🔻                                                                                                    | ⊞ 🖶 坐       |
|----------------------------------------------------------------------------------------------------|-------------|
|                                                                                                    | "DESCARGAR" |
| odificación • (Enviar comentarios a Google)                                                                                                    |             |
|                                                                                                    |             |
|                                                                                                    |             |
|                                                                                                    |             |
| Odoo Fabiola 🕴 🛃 Firma Odoo Max Zen 🕴 🖪 Firma Odoo Pilar Mu 🔅 🗹 Firma Odoo-Vanessa 🔅                                                                                             |             |
| Vanessa Arceo<br>Marketing Manager                                                                                                    |             |
| Av. Paseo Tabasco 1404, Col Tabasco 2000, Villahermosa, Tabasco<br>Tel. +52 (993) <b>310 9900</b> ext 2020 993) <b>223 0342</b><br>gerenciamkt@creatuviaje.com creaturviajes.com |             |
| Cludad de México • Coatzacoalcos • Villahermosa • Cludad del Carmen                                                                                                    |             |

### PASO 2: En Odoo, da Clic en "Mi Perfil"

|                     |                     |                     | Vanessa Arco<br>Documentación<br>Soporte técnico<br>Atajos | o |
|---------------------|---------------------|---------------------|------------------------------------------------------------|---|
| Prospección         | Ventas              | Contabilidad        | Mi perfil<br>Mi cuenta de Odoo.con<br>Cerrar sesión        | 1 |
| deAutomatización de | Marketing por corre | . Marketing por SMS |                                                            |   |

PASO 3: 1. De lado Izquierdo, Da clic en "EDITAR"

2. En "PREFERENCIAS" / "FIRMA DE COREO" Coloca una / y en el menú selecciona "IMAGEN"

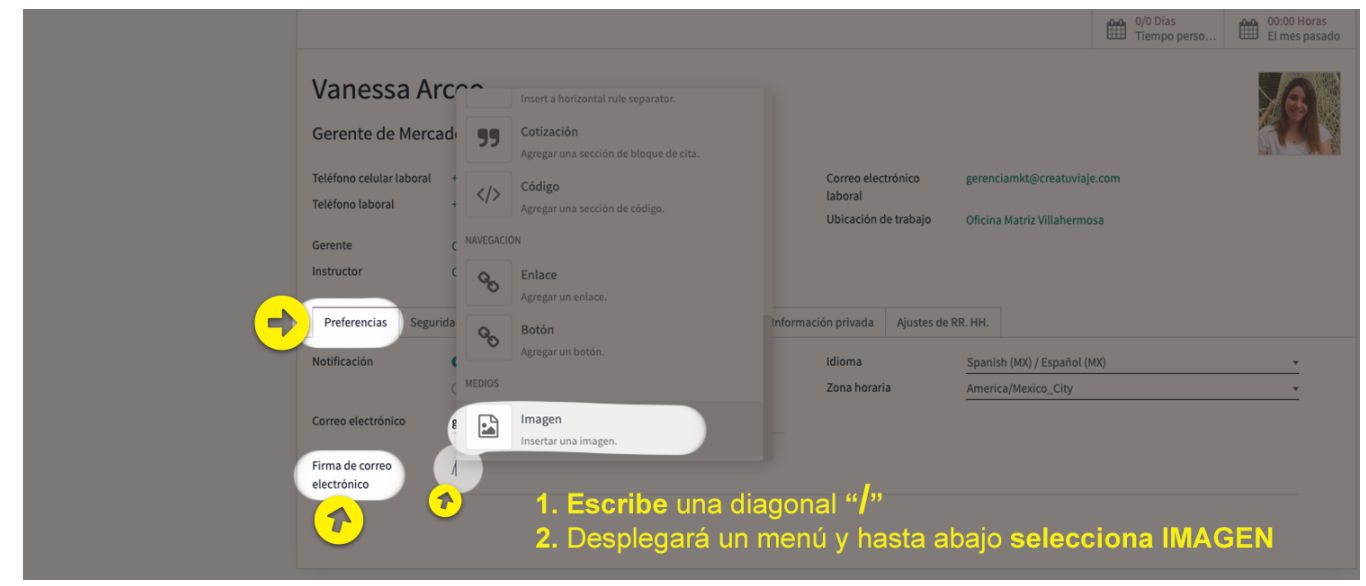

**PASO 4:** Busca el archivo de tu firma y súbelo. Da clic en la imagen y Ajusta el tamaño al 50%

#### VERIFICAR: TENER SELECCIONADO "MANEJAR POR CORREO ELECTRÓNICO"

| I | Preferencias                   | Seguridad de la cuenta                                        | Currículum                                                         | Información del trabajo                                           | Información privada             | Ajustes de RR. H                | н.                          |
|---|--------------------------------|---------------------------------------------------------------|--------------------------------------------------------------------|-------------------------------------------------------------------|---------------------------------|---------------------------------|-----------------------------|
| I | Notificación                   | O Manejar por c                                               | orreo electrónic                                                   | 0                                                                 | Idioma                          | S                               | anish (MX) / Español (MX) 👻 |
| I |                                | 🔿 Manejar en O                                                | ioo                                                                |                                                                   | Zona horari                     | a Ai                            | nerica/Mexico_City -        |
| I | Correo electrónico             | gerenciamkt@cr                                                | atuviaje.com                                                       |                                                                   |                                 |                                 |                             |
| 1 | Firma de correo<br>electrónico | Vanessa A<br>Marketing M                                      | rceo<br>anager                                                     |                                                                   | VIRTUOSO.<br>MEMBER             |                                 |                             |
|   |                                | Av. Paseo Tabasco<br>Tel. +52 (993) <b>3</b><br>gerenciamkt@/ | 1404, Col Tabasco 2<br>1 <b>0 9900</b> ext 2020<br>creatuviaje.com | 000, Villahermosa, Tabasco<br>(993) 223 0342<br>creaturviajes.com |                                 |                                 |                             |
|   |                                | Cludad de México                                              | <ul> <li>Coatzacoalcos</li> </ul>                                  | Villahermosa      Ciudad del Carn                                 | nen                             |                                 |                             |
|   |                                | Descripción                                                   | • •                                                                | O 🖬 🗄 - Auto                                                      | 100% 50% 25% t<br>Redimensional | 즉 대급 Reemp<br>ralamitad del tam | azar 🛍                      |

#### PASO 5: Copia y pega el AVISO DE PRIVACIDAD a continuación. No cambiar tamaño ni color:

#### AVISO DE PRIVACIDAD

CREATUR MAYORISTA DE VIAJES, S.A. DE C.V., con domicilio en Paseo Tabasco, número 1404, Col. Tabasco 2000, Villahermosa, Tabasco, México, le informa que en cumplimiento a la Ley Federal de Protección de Datos Personales en Posesión de los Particulares ha emitido su AVISO DE PRIVACIDAD, el cual puede ser consultado a través de nuestra página de internet www.creaturviajes.com Si desea ejercer cualquiera de los Derechos sobre los datos que CREATUR MAYORISTA DE VIAJES, S.A. DE C.V. ha recabado, contacte a nuestro encargado en recursoshumanos@creatuviaje.com http://creaturviajes.com/wp-content/uploads/2013/02/Aviso-de-Privacidad.pdf

## Normal / Color Gris claro / Tamaño 10

| Vanessa Arceo<br>Marketing Manager                                                                            | Viajes VIRTUOSO.                                                                                                    |
|----------------------------------------------------------------------------------------------------|----------------------------------------------------------------------------------------------------|
| Av. Paseo Tabasco 1404, Col Tabasco<br>Tel. +52 (993) <b>310 9900</b> ext 2020<br>gerenciamkt@creatuviaje.com | 2000, Villahermosa, Tabasco<br>(993) 223 0342<br>creaturviajes.com                                                                                                 |
| Normal - B I U                                                                                                | <u>용 A</u> 10 - 🗮 🗮 🖁 🗞 %3                                                                                                    |
| AVISO DE PRIVACIDAD                                                                                           |                                                                                                    |
| CREATUR MAYORISTA DE VIAJES, S.A. DE C                                                                        | N, con domicilio en Paseo Tabasco, número 1404, Col. Tabasco 2000, Villahermosa, Tabasco, México, le informa que en cumplimiento a la Ley Federal de Protección de |
| Datos Personales en Posesión de los Parti                                                                     | ulares ha emitido su AVISO DE PRIVACIDAD, el cual puede ser consultado a través de nuestra página de internet www.creaturviajes.com                                |
| Si desea ejercer cualquiera de los Derecho                                                                    | s sobre los datos que CREATUR MAYORISTA DE VIAJES, S.A. DE C.V. ha recabado, contacte a nuestro encargado en recursoshumanos@creatuviaje.com                       |
| http://creaturviaies.com/wp-content/uplo                                                                      | ads/2013/02/Aviso_de_Privacidad.pdf                                                                                                    |

#### PASO 6: Da clic en "GUARDAR"

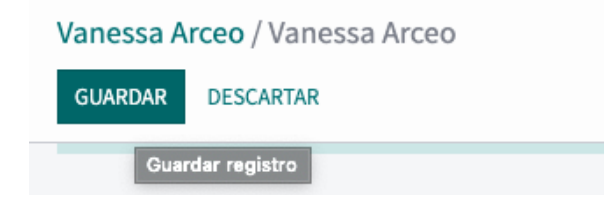

**PASO 7:** Búscame en "Contactos" y **Arrobame @ en "Registrar una nota"** para visualizar tu firma desde gmail (<u>gerenciamkt@creatuviaje.com</u>)

| Ver Contacto                                                                                                    |                                                                                                    |                               |
|----------------------------------------------------------------------------------------------------|----------------------------------------------------------------------------------------------------|-------------------------------|
| Comunicación interna: Se pub<br>recibirá                                                                          | olicará una nota interna al responder este mensaje<br>in ninguna notificación por correo electrónico. | . Los seguidores no           |
| <u>@Maximiliano Zenteno Cabrera</u> F                                                                             | PRUEBA                                                                                                |                               |
| Vanessa Arceo<br>Marketing Manager                                                                                | VIRTUOSO.<br>MEMBER                                                                                   |                               |
| Av. Paseo Tabasco 1404, Col Tabasco 2001<br>Tel. +52 (993) 310 9900 ext 2020 (<br>gerenciamkt@creatuviaje.com ( c | 0. Vilahermosa, Tabasco<br>9 (993) 223 0342<br>reaturviajes.com                                       |                               |
| Ciudad de México • Coatzacoalcos •                                                                                | Villahermosa • Cludad del Carmen                                                                      |                               |
| AVISO DE PRIVACIDAD                                                                                               |                                                                                                    |                               |
| CREATUR MAYORISTA DE VIAJES, S.A. I                                                                               | DE C.V., con domicilio en Paseo Tabasco, número 1404, Col. Tab                                        | asco 2000, Villahermosa, Taba |
| consultado a través de nuestra página de ir<br>Si desea ejercer cualquiera de los Derecho                         | nternet www.creaturviajes.com<br>os sobre los datos que CREATUR MAYORISTA DE VIAJES, S.A. I           | DE C.V. ha recabado, contacti |
| http://creaturviajes.com/wp-content/uploads                                                                       | s/2013/02/Aviso-de-Privacidad.pdf                                                                     |                               |
| Enviado por CREATUR MAYORI                                                                                        | STA DE VIAJES usando Odoo.                                                                            |                               |

# Si requieres apoyo, comunícate a la extensión 2020 ó 2021 y con gusto te ayudamos!!!